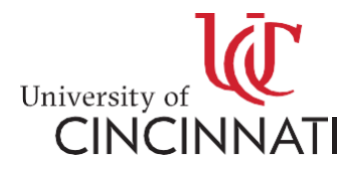

## SKILLS@UC

#### How to Register for a Course

| CINCINNATI                                                         |                     | Login 🔻 |   | ¥ |  |
|--------------------------------------------------------------------|---------------------|---------|---|---|--|
| SKILLS COURSE CATALOG                                              |                     |         |   |   |  |
| Professional Development and Advancement Educational Advancement P | Personal Enrichment |         |   |   |  |
| Search Results   Search Again                                      |                     |         |   |   |  |
| CE-36PA1005X - Google Data                                         |                     | 0       | 0 | 8 |  |

Analytics Certificate

Delivery Options: Online Self-Paced

#### **Course Description**

Whether you're just getting started or want to take the next step in the high-growth field of data analytics, professional certificates from Google can help you gain in-demand skills. You'll learn about R programming, SQL, Python, Tableau, and more. Students will have access to 90-minute monthly live help sessions on Zoom with a course facilitator. Students who successfully complete the program will be invited to a 3workshop professional development series hosted via Zoom on pivoting into the tech industry.

Google estimates that approximately 240 hours are needed to complete this certificate. Your progress depends on a number of factors, so this is only an estimate: You may need more or

#### Select a section to enroll

CE-36PA1005X - Fall 2024 Aug 06, 2024 Online Self-Paced Paced

## Click on the "+" button on the right-hand side and click "add to cart" Course Description

Whether you're just getting started or want to take the next step in the high-growth field of data analytics, professional certificates from Google can help you gain in-demand skills. You'll learn about R programming, SQL, Python, Tableau, and more. Students will have access to 90-minute monthly live help sessions on Zoom with a course facilitator. Students who successfully complete the program will be invited to a 3workshop professional development series hosted via Zoom on pivoting into the tech industry.

Google estimates that approximately 240 hours are needed to complete this certificate. Your progress depends on a number of factors, so this is only an estimate: You may need more or less time to complete the certificate.

| Select a sect                    | tion to enrol             | l                     |
|----------------------------------|---------------------------|-----------------------|
| CE-36PA1005X - Fall<br>Available | <b>2024</b> Aug 06, 2024  | Online Self-          |
| Section Title:                   | ADD TO CART               | Google Data Analytics |
| Туре:                            | Online                    |                       |
| Duration:                        | Aug 06, 2024 to N<br>2024 | lov 26,               |
| Delivery Options:                | Online Self-Paced         |                       |
| Cost:                            | enrollment fee            | \$99.00               |

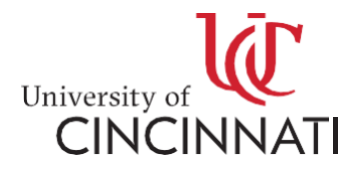

• Press "checkout" on the bottom right

| Item |                                                                                                    | Options                        | Quantity | s    |
|------|----------------------------------------------------------------------------------------------------|--------------------------------|----------|------|
| Ō    | Course<br>CTAP Bootcamp Google Data Analytics<br>CE-36PA1005X - Fall 2024<br>Fee: \$99.00<br>Remove | Fee:<br>enrollment fee \$99.00 | 1        |      |
|      |                                                                                                    |                                | Subtotal | \$9  |
|      |                                                                                                    |                                | Total    | \$99 |

\*If you are currently a UC Employee or student, you may login with your UC email

| Professional Development and Advancement                                                                                                    | Educational Advancement Personal Enrichment                                                                                                    |                                                                                                    |
|----------------------------------------------------------------------------------------------------|----------------------------------------------------------------------------------------------------|----------------------------------------------------------------------------------------------------|
| Account Options                                                                                                    |                                                                                                    |                                                                                                    |
| Log in to an existing ac                                                                                                    | count                                                                                                    | I need an account                                                                                                    |
| If you're a UC student, employee, faculty<br>member, or an alumni with active UC<br>credentials, this is the option for you. Log<br>in the same way you access other UC<br>systems. | If you've previously created an account<br>on Skills@UC using a non-UC email<br>address, this option is for you.<br>Forgot User Name<br>Email Address | If you don't have an existing account<br>and are not affiliated with UC, creat<br>a new one here. You will receive an<br>invitation to finish setting up your<br>account. |
| UC LOG IN                                                                                                    | Forgot Password                                                                                                    | Email (this will be your username)                                                                                                    |

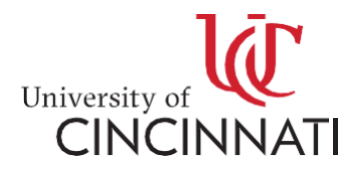

• Type in your UC username and password

| University of<br>CINCINNATI |
|-----------------------------|
|                             |
|                             |
|                             |
| otion 2 or 866-397-3382.    |
|                             |
|                             |

• You will then need to fill out all the required information on your profile first before you pay for your course

| Learner<br>Information | Confirmation                                                                             |
|------------------------|------------------------------------------------------------------------------------------|
| Communication          | You have 30 minutes to complete the transaction. Your reservations will expire in 29:35. |
|                        | Has any of your profile information changed recently? If so, please update it now.       |
|                        |                                                                                          |
|                        | Learner Information                                                                      |
|                        | Ď∄lutation €                                                                             |
|                        | First Name (Legal Name)* Middle Name                                                     |
|                        | Last Name (Legal Name)*                                                                  |
|                        | Date of Birth*                                                                           |
|                        |                                                                                          |
|                        | Email Address* Retype Email Address*                                                     |
|                        | SAVE EMAIL                                                                               |

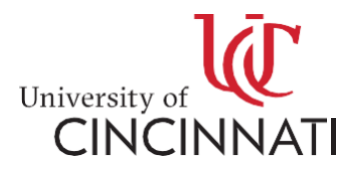

• From here, you will be able to select "Continue Checkout" and continue your credit card information.

Payment Method: Credit Card

After clicking Continue Checkout, you will be redirected to another page to complete your purchase securely.

## **Policy Confirmation**

We understand that, sometimes, life gets in the way. This is why we will give you a full refund if you must cancel your registration, at least, 24 hours prior to the class start date. Please contact us at ce@uc.edu or (513) 556-6932 to process your refund.

I have read and understand registration policies and approve the settlement of any amount owing with my chosen payment method. \*

Print Registration Policies

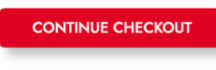

Required fields are indicated by \*.

# \*If you have not registered for a course before, this is your first time at Skills@UC, type in your email for "I need an account"

| Please select one of the following options                                                                                                    |                                                                                                    |                                                                                                    |
|----------------------------------------------------------------------------------------------------|----------------------------------------------------------------------------------------------------|----------------------------------------------------------------------------------------------------|
| Log in to an existing ac                                                                                                    | count                                                                                                    | I need an account                                                                                                    |
| If you're a UC student, employee, faculty<br>member, or an alumni with active UC<br>credentials, this is the option for you. Log<br>in the same way you access other UC<br>systems. | If you've previously created an account<br>on Skills@UC using a non-UC email<br>address, this option is for you.<br>Forgot User Name | If you don't have an existing accoun<br>and are not affiliated with UC, creat<br>a new one here. You will receive an<br>invitation to finish setting up your<br>account. |
|                                                                                                    | Email Address                                                                                                    | Email (this will be your username)                                                                                                    |
|                                                                                                    | Password (case sensitive)                                                                                                    | Retype Email Address                                                                                                    |

• Once your email is typed in, select "create account"

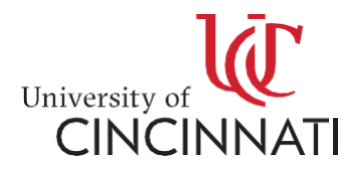

## Profile

| Learner                      | Complete the following information to proceed with yo                                          | pur request.          |
|------------------------------|------------------------------------------------------------------------------------------------|-----------------------|
| Information<br>Communication | Learner Information Salutation First Name (Legal Name)* Last Name (Legal Name)* Date of Birth* | Middle Name           |
|                              | Email Address*                                                                                 | Retype Email Address* |

• Next, fill out the following information on this page

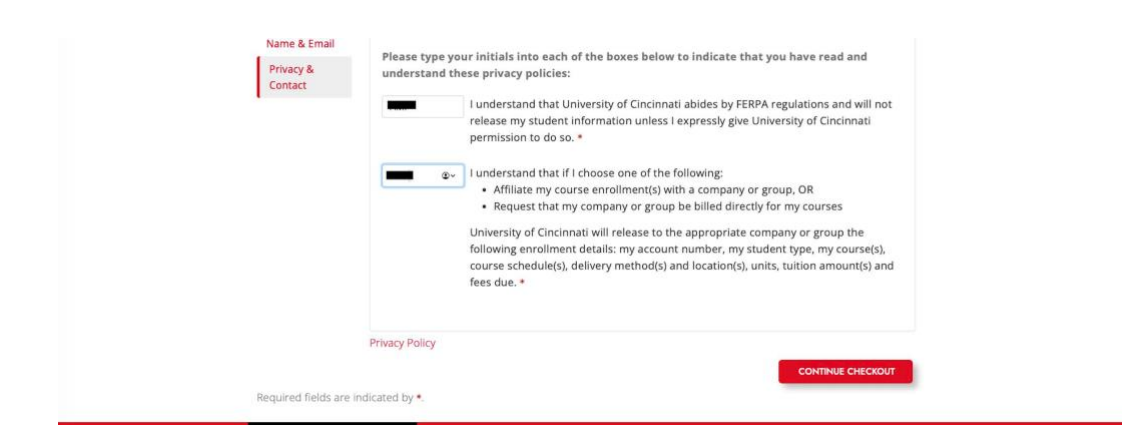

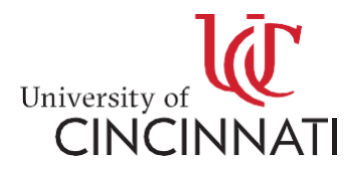

• Next, type in your credit card information and select "continue checkout"

Type in credit card info before you go to your email to create a password, or else you will lose your course in your cart

| Credit Card Payment                                                                                                    |                                                                                                    |
|----------------------------------------------------------------------------------------------------|----------------------------------------------------------------------------------------------------|
| Provide payment information                                                                                                    |                                                                                                    |
| Name on Card*                                                                                                    |                                                                                                    |
| Credit Card No.*                                                                                                    | 🧰 🔍 VISA                                                                                                    |
| Date of Expiration*                                                                                                    | Security Code*                                                                                                    |
| Policy Confirmation<br>We understand that, sometimes, life gets i                                                                                                    | the way. This is why we will give you a full refund if you must cancel your registration,                                                                                                    |
| Policy Confirmation<br>We understand that, sometimes, life gets i<br>at least, 24 hours prior to the class start d                                                                        | the way. This is why we will give you a full refund if you must cancel your registration,<br>te. Please contact us at ce@uc.edu or (513) 556-6932 to process your refund.                                                                                   |
| Policy Confirmation We understand that, sometimes, life gets i at least, 24 hours prior to the class start d I have read and understand registratio method. •                             | the way. This is why we will give you a full refund if you must cancel your registration,<br>te. Please contact us at ce@uc.edu or (513) 556-6932 to process your refund.<br>policies and approve the settlement of any amount owing with my chosen payment |
| Policy Confirmation We understand that, sometimes, life gets i at least, 24 hours prior to the class start d I have read and understand registratio method. • Print Registration Policies | the way. This is why we will give you a full refund if you must cancel your registration,<br>te. Please contact us at ce@uc.edu or (513) 556-6932 to process your refund.<br>policies and approve the settlement of any amount owing with my chosen payment |
| Policy Confirmation We understand that, sometimes, life gets i at least, 24 hours prior to the class start d I have read and understand registratio method. * Print Registration Policies | the way. This is why we will give you a full refund if you must cancel your registration,<br>te. Please contact us at ce@uc.edu or (513) 556-6932 to process your refund.<br>policies and approve the settlement of any amount owing with my chosen payment |

- You need to click the policy box before continuing to payment
- After you register for your course, you will then need to go on your email and set up a password for your account

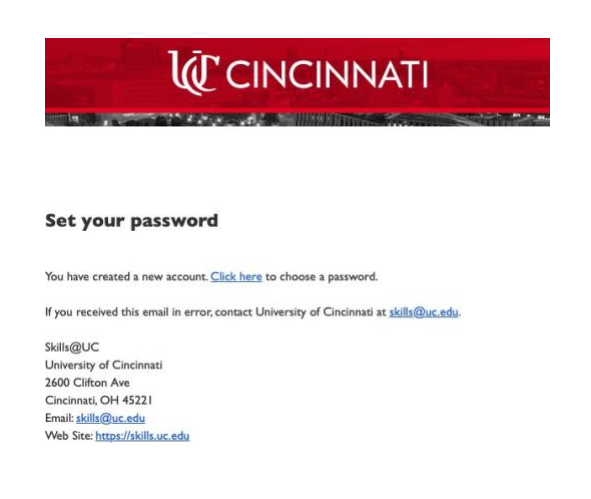

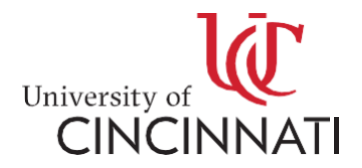

\*Once you have already enrolled in a course through Skills@UC, you can then use the middle column "I Have a Skills@UC account" to purchase more courses

| Checkout<br>My Profile / Payment / Receipt                                                                                                    |                                                                                                    |                                                                                                    |
|----------------------------------------------------------------------------------------------------|----------------------------------------------------------------------------------------------------|----------------------------------------------------------------------------------------------------|
| Log In or Create an                                                                                                    | Account                                                                                                    |                                                                                                    |
| Please select one of the following options                                                                                                    |                                                                                                    |                                                                                                    |
| Log in to an existing ac                                                                                                    | count                                                                                                    | I need an account                                                                                                    |
| If you're a UC student, employee, faculty<br>member, or an alumni with active UC<br>credentials, this is the option for you. Log<br>in the same way you access other UC<br>systems. | If you've previously created an account<br>on Skills@UC using a non-UC email<br>address, this option is for you.<br>Forgot User Name | If you don't have an existing account<br>and are not affiliated with UC, create<br>a new one here. You will receive an<br>invitation to finish setting up your<br>account. |
| UC LOG IN                                                                                                    | Email Address                                                                                                    | Email (this will be your username)                                                                                                    |
|                                                                                                    | Forgot Password Password (case sensitive)                                                                                            | Retype Email Address                                                                                                    |
|                                                                                                    | SKILLS LOG IN                                                                                                    | CREATE ACCOUNT                                                                                                    |

• You will then be taken to your profile and scroll down to the bottom to continue to checkout.

| Checkout               |                                                                                          |
|------------------------|------------------------------------------------------------------------------------------|
| My Profile / Paym      | ent / Receipt                                                                            |
| Profile                |                                                                                          |
| Learner<br>Information |                                                                                          |
| Communication          | Tou have so minutes to complete the transaction. You'r eservations will expire in 20,49. |
|                        | Has any of your profile information changed recently? If so, please update it now.       |
|                        | CONTINUE CHECKOUT                                                                        |
|                        | Learner Information                                                                      |
|                        | Salutation                                                                               |
|                        | First Name (Legal Name)* Middle Name                                                     |
|                        | Last Name (Legal Name)*                                                                  |
|                        | Date of Birth*                                                                           |
|                        |                                                                                          |

If you have any questions on how to use Skills@UC, email: <u>skills@uc.edu</u>